# どーもトラックがあると

## 参月堂主人;是記

### 索引代わりに 本書で扱われているDAWソフト。

| チャプター1                                                                   | 03          |
|--------------------------------------------------------------------------|-------------|
| X G works, Langomas, Digitalk, M y Sound Studio, Quartz Studio Free, P ( | ower Tracks |
| チャプター 2                                                                  | 07          |
| N - Ttack Studio, Multitrack Studio, Cake Walk Home Studio, U - 8        |             |
| チャプター 3                                                                  |             |
| Ardour(MixBus), EnergyXT, trakAxPC                                       |             |
| チャプター4                                                                   |             |
| Music Maker LE, Studio One                                               |             |
| チャプター 5                                                                  |             |
| SAWstudio,OscilaStation,FolkStudio,SADiE,QY10                            |             |
| あとがき                                                                     |             |

「週刊MyMusicStudio」のバックナンバーなどがブックオフにあったのがそも そもの始まりで、取り敢えず4冊程インストールしてみた。「SingerSongWriter 8.0VS」のGUIは判ったのだが、機能の縮減が激しく4回目までのアップグレー ドでもたいして使えない。そこで火が点いた。

1

久し振りで「Sonic Spot」などをじっくり見回した。その結果見つけたのが「XG works」のDEMO版だった(その他にも見つけたものがある)。これが良く出来 たソフトだった事は、その後の評価で知っていた。YAMAHAが満を持して発 売したソフトだ。01年当時に渋谷YAMAHAを通り掛かって、このデモを見た 記憶がある。MIDIシーケンスと一緒に生音でヴォーカルが入っていたのが驚 異だった。

だからDEMOでも迷う事無く、インストールして試みた。するとMIDIシーケン スをWAV録音する事は制限無く出来た。その他の機能も試した。XG音源のエ ディットなどYAMAHAだからこその機能で、見事だった。鼻歌MIDI変換も既 にあった。画面デザインもかなり好みに合って、正規版を買おうと思った。

YAHOOなどで探したが、落札直後であったりタイミングが悪かった。その後の経過を見ても、いつ出品されても競る。まだ需要は多いらしい。そこでWarezを探した。ロシアの山奥に埋もれていた物を発見出来た。

改めてじっくり使って見た。YAMAHAがその技術を結集したソフトである事 は良く判る。QYの様にコードでパターンを使って自動伴奏出来る。しかしWA Vのミックスだけは不備だった。ミキサーはMIDIのみでWAVはトラック画面から 数値で設定しなくてはならない。エフェクトも無い。

プラグインでミキサーはあるのだが、動作しない。これはYAMAHAのPCIバス 用サウンドカード(SW1000XG)専用のものだった。このボードを挿すとモノラ ル12トラックを、オンボードのエフェクトを使ってミックス出来た。とは言っても、ノ ートパソコンには縁の無いものだ。

そこで代替になるWAVミキサーソフトを探した。今度はSoftpediaを見回した。 別なDAWでは意味が無い。条件としてはMixer画面を中心としてエフェクトが 使える事。こんな条件を付けても幾つかはあるもので、発見したのは「Langoma s」と「Digitalk」。

「Langomas」はGUIが立体的で見事。フェーダーとパンもある。8チャンネルの各々にWAVを読み込んで再生出来る。各Chにスタートボタンがある。しかし何処を探してもシンクロスタートのスイッチが無い。指を揃えて同時押しすれば良いのだろうが、全く現実的ではない。どうにもならないので却下。(その後、MusicMakerを使ってみると、同時再生は7トラックでも転ぶ。それを考えるとこの開発者も、同時再生は諦めたのかも知れない。)

「Digitalk」のGUIも良い。こちらは平面的デザインを極めている。こちらは使い方が特異だった。起動時にはPlaybackトラックだけに読み込み/録音が出来る。このセクションにデータが入るとその収録時間だけ、他のトラック(8Ch)に録音が出来る。これはどーゆー事か?どうやらPlaybackにカラオケを入れて、オーバーダブに使うのが正しいらしい。

独自エフェクトもVSTeも使えASIOにも対応している。しかし重いらしい。1トラックだけの再生で転ぶ。残念だが使えない。

幾つかのダウンロードサイトで見かけ、しかし本体ホームページは既に消失しているのが「MySoundStudio」だった。やっと本体をダウンロードしてみると、 結構商用的な表示になっている。せっかくなのでシリアルを探し出してクラックした。

aviのトラックもあるMAソフトらしいのだが、なんとオーディオはモノで6トラック。 エフェクトはデータ改変型。ミキサーの表示は美しい。使い方には全く迷わない。 が、実際にシンセサイザーなどを録音してみると、音は割れる。ストリングスなど ビブラートが掛かる。同じ機器の上のXGworksならば大丈夫なのに。扱いは難 しそうだ。

しかし何故この少トラック数なのか、更に情報を探るとなんとこれは「DigiOnSound」だった。カリフォルニアの販社は現在でも、他のソフトならば販売しているので、これはOEMだったのだろう。

「DigiOn」と言えばSSWと並び称されるべき国産MTRソフトの筈なのだが、 値段の設定が高くて有名になり切れない。「Express」と付く6トラック版で¥10 kもするのだ。それでも一度は試してみたいと思い、ジャストシステム版のデッドス トックを探してはいた。それがこんな風に手に入ってしまった。

そうして再発見したのが「Quartz Studio Free」だった。フェーダーとパンがあって、エフェクトも使える。ぢぶんで使い方を解説した(そのサイトがwebデビューだった)このソフトに、戻って来てしまった。試しに6トラックのマルチトラックデータを読み込んでみたが、充分に使える。

このソフトを遠ざけていた理由は、GUIの不一致だった。日本語フォント環境 ではどーしても画面が合わなくなってしまう。正式採用するとして、今回は改め てこの画面の修正に挑んでみた。

画面表示をいぢるソフトを内外から調達した。海外のソフトでいぢると画面サイズを合わせる事が出来た。すると不思議な事に、パンとフェーダーが緑色の平面のものに代わった。ソフト側で画面サイズに合わせて調整するらしい。これは OEM版「DataBecker/MusicCenter」の名残りの様だ。

縮小画面の下にあと8ピクセル増やしたくて、日本製のソフトを使ってみた。こちらの方が美しく出来た。しかし起動毎にこの調整もしなくてはならないのが手間だ。

縮小表示で使うとして、納得の行くスキンを作って見た。これも数年来GIMP を使い慣れて来たからこそ出来る事だった。ここで採用したのが「Digitalk」の 平面的な画面デザイン。思いついてピース紺の帯を敷いて、フォントの乱れを 覆ってみた。素人が時々到達出来るうまいデザインになった。

これをサイトにアップし、併せて幾つかの追加説明を加えた。このサイトはこれ で完璧になったと思う。本家のサイトはNoLongerになってしまったが。

という訳で、XGworksから世界一周が始まって、何の事はない自分のサイト に戻って来てしまった。これでもう一度XGworksで遊び始められる。

ギターをいぢっていて思い着いたコード進行を、取りあえずメモ録音した。そこにタンボリンとタンボリンモドキを重ねた。するとやはりバスドラとりム打ちが欲しい。

これはMIDIを鍵盤で操作して弾いた。これにオルガンを入れて夕暮れの小1時間。

その後、テレビを見乍ら、コード進行に合わせてメロディを丁稚上げた。夜分 に再開して、アコースティックベースとメロディを弾いた。更に単純なコーラスを2 声録音してみた。実はこれが永年、試みたかった事なのだ。

ギターソロを入れた。一発でOK。ドラムスとパーカッションをバウンス。コーラス とソロをバウンス。エフェクトはスタンドアロンの専用ソフトでトラック毎に掛けた。

これで8トラックものとなった。見知らぬボサノバ・バンドの生演奏。

XGworksは軽く再生出来てる。

一方でYAHOOを探っていて「日曜音楽」を発見してしまった。すぐに入札したのは当然の事。これもその内容は知っていた。PC9801で使えるハードだ。R S232C接続のMIDIケーブルと、ハードウェアMIDI音源が同梱されている。落 札して品物が届くと、PC9821に繋いだ。お馴染みのSequenceStudioLite でCasio音源が鳴った。

嬉しくなって、MIDIファイルを幾つもこちらに持って来てしまった。しかしPC9 8には久し振りのフル稼働だったろう。本体が熱くなったのも珍しい事。あまり喜 んで、使いまくってはイケナイ・アブナイと思った。

同梱のソフト「Mutone(マトン?)」は勿論Windows98でも使えた。ツールバ ーの下に鍵盤表示があって、ターゲットChの音が表示される。コードが推定出 来て実に便利だ。MIDI機能は実に充実している。が、言語が完璧に英語だ。 日本語フォルダーがバケる。絶対にOEMだと思った。そこでまたSonicSpotを 見回してみた。そしてこれが「PowerTracks」だと判った。Band-In-A-Boxと も兄弟だ。良い拾い物だった。

その他 Sonic Spotなどで発見したのは「Digital Studio」「ProSound」「Win Jammer」「DD clip」あたり。

「winJammer」は奥ゆかしく、データ中に「demo」の文字を残すだけで全ての機能が使える、シェアウェアの鑑である。

「DigitalStudio」とか「ProSound」などとは全くベタな名称だが、これが機能

どーもトラックがあると

は充分だった。「ProSound」などはあまりに見事で、市販ソフトだったに違いない。これもWarezか?

「DDclip」はaviを同期出来るというMA用のソフトだった。それなら4トラックあれば充分だろう。各々ぢぶんのサイトやMusicTowerに紹介を書き込んだ。

2

Warezと言えば「n-Track Studio」のシリアルを見つけてしまったので、それ に合う古いバージョンを探し出した。これもSonic Spotだ。ここはWin95時代の ままで止まっていて、直ダウンロード出来るのがすごい。他のダウンロードサイト では、常に新しいバージョンにリンクされていてこうは行かない。

インストールしてみると、さすがにWin95時代のソフトで画面表示が素人ぽい。 作者はラテン系か。ディフォルトのカラーが妙に派手で目にきついが、DAWとし て機能は充分だ。すでにループプレイもある。

このソフトは当初、MTRとしてスタートしたという。最初は4chだったというから、 地道に改良を重ねたものだ。オーディオとmidiを同じ扱いで並べた発想は、他 の市販ソフトよりも早かったとゆー。ミキサーストリップ画面だけは極めて素人ぽ いが、95当時のWarezだから文句言う筋合いもないか。しかし、マスターヴォリ ュームだけフェーダーでなく丸いツマミなのは何故なんだろ。

録音トラックの選択やフォーマットの設定は、録音用VUメーター下のスイッチ でする。「Monitor」スイッチは音ではなく、入力レベルの表示。入力音のモニタ ーは時間軸インジケーターの脇の「LIVE」スイッチから(レイテンシはある)。録 音時にはMixerは関係ない。

録音したトラックが不本意な場合、右クリックメニューから削除を選べるがこの 場合、HDDからの削除も同時に行う。残したい場合は、スイッチをちゃんと選ぶ こと。

唯一残念だったのはオーディオ読込画面で、日本語表示が一部重なってし まう。すいません私達が2バイト文字圏なのがいけないのです。

どーもトラックがあると

古参であり乍ら、未だ開発が続いてるソフトに「Multitrack Studio」がある。 ひと昔前は、全てが1画面な処が使い難いと敬遠していたのだが、なんと昨今 は「Bitwig Studio」や「Studio One」などが、敢えてこの表示を採用している。 周回遅れでトップになってしまった様だ。

起動してみると、精緻な画面に感心する。これわ確かに、独自の開発を続けて来ただけの事のあるソフトウェアだ。

インストールではレジストリなどいぢっていない。解凍するだけに等しい。INIの 為にApplicationDataにフォルダを作る。

MultitrackStudioLiteは3トラック限定となっているが、MIDIは1トラックに全 てが入る。ここに更にステレオ2トラックのオーディオが録音出来る。これはやはり マルチトラックとしての用途よりMIDIをWAV録音する用途にこそ向いている。 再生音をオーディオトラックに録音して他で使うのが良いだろう。その再生には エフェクトも使える事だし。

ファイルへのトラックダウンはオーディオ2トラック分だけ。その補助の為 MONO の WAV を左右にくっつけてStereoの1ファイルにするToolがある。これを使用 して、4テイク録ったMonoを各々をステレオ仕様の2ファイルにして新たに読み 込ませるとか。

波形エディターの中では複数トラックを並べて表示できる。これは上下左右と も拡大縮小表示出来、再生に追随してインジケータも動く。しかし元トラックの 波形が開いてなければならない。元波形を閉じてフェーダー操作できれば良い のに。フルバージョンならばここでエンベロープを描ける。そーゆーワークフロウ ならば、その後は波形を閉じても良いのだろーが。

ともかくマルチトラックと名乗る程には各トラックを波形で表示する発想に欠け てる。各トラックはラック部分と波形(ピアノロール)と2段で表示せざるを得ず、こ れでは1画面で3段も表示できない。かと言って波形をナロウにする仕掛けもな い。その辺りが改良されてたら、フルバージョンを買ったかも。

どーもトラックがあると

久し振りで秋葉原のジャンクストリートを歩いた。もう末広町へ出るとゆー辺りの 店で珍しくも音楽ソフトを見つけた。ここは中古ソフトなどあまり置いてはいない 店なのだが、ここ数年、サウンドボード関連の出物はあった。しかし音楽ソフトの 中古など、なかなか出るものではない。一目見た時にはこれがDAWソフトだと わ気付かなかった。オフィスソフトなのかと思った。それ程に地味なパッケージな のだ。

しかし名前が記憶にあった、「HomeStudio」。これはCakewalk系のソフトの LE版だった筈だ、と。2100円だ、迷わず買った。パッケージが地味だったのは、 これがまだEDIROLブランドの物だったからだ。それ程に時代がついているが、 未開封だ。

持ち帰ってから情報収集を始めた。Cakewalkとは古典的なシーケンサーだったが、今まで視野に入って来た事が無かった。いわゆる4大ソフトにも名を挙 げられず、存在自体が地味だった。しかしこれもDAWへと進化を遂げて現代では「Sonar」となっていた。オーディオ的には、ACIDライクな機能を深化していた。

記憶に残っていたのはこれが ASIO 陣営に属さず、独自にカーネルストリーミングの技術を開発していると知ったからだった。当家のPCはいずれも富士通なので、全てがSigmaTelのドライバーなのだ。これが ASIO とは相性が悪い。依ってかなりのスペックの機種でも ASIO が活用できないのだ。

「Sonar」系の解説書では、サウンドドライバをWDMにせよ(ASIOより推奨)と 書いている。まさにそれこそがこのソフトを使う理由なのだ。

偶々、解説書は当家にあった。何でだろう。CubaseLEを落札した時に、おま けに付けて呉れたのだったか。この解説書を熟読した。機能としては過不足無 い。しかし画面表示がイマひとつなのだ。

トラックごとの設定詳細を、トラック名のスペースで表示するのはCubaseと同じ なのだが、この表示があまりにこなれていない。色とりどりの文字は何とかならん か。音量表示のバーも美しくない。

どーもトラックがあると

ここにパンもゲインもあるので、ミキサー画面が無いのかと心配したが、これは 存在した。しかしトランスポートがツールバーに入ってるのだ。これは不便ではな いか。画面のカスタマイズで場所を代えられるらしいが。

色々同時代のソフトを調べて見ると、この頃にはまだ他社も、トランスポートを 独立させてはいなかった。そんな意味でも「XGworks」や「Cubase」は早かっ たと言える。

本ソフトはRolandの製品なので、U-8との置換えは可能なのだが、その選択 肢は無い。さてこのソフトを使おうか、どーしよーか。まだ決めかねて未開封のま まである。

U-8の難点はただ一つ、データフォルダの位置を自由に決められない事だった。レジストリまで見てみたが、やはリデータフォルダを決定するエントリは無い。 こーしてさんざん探し廻った時には見つけられなかったのに、他の機会にあっさ リ見つけた。Windows 直下に U8.ini とゆー設定ファイルがあったのだ。

一方で、レジストリを見ていてASIOとゆーエントリを見つけてしまった。なるほど、U-8はドライバが直接、フィジカルコントローラと遣り取りしていたのか。だから低スペックPCでこのMTR作業が出来た訳だ。

結局はこれでかなりの作業をしている。LPのデジタライズなど殆どこれだった。 そこでフェイルセーフ機も抑えておこうとは思っていた。その後、ソフマップでま たこのU-8を見つけた。¥3K代だったので、どーしよーかと思っていたが1カ月 経つと¥1980になっていた。それも更に10%引きとなっている。それなら、と買 った。店出しのビニール包装のまま、倉庫に蔵った。

3

「Ardour」とゆーMTRソフトには大いに関心があり、試用記事などを検索して その機能を調べていた。しかしこれはLinuxベースのソフトであり、MacOSにし か移植されていない。

MacOSは[X]からUnixベースのオープンソースで作られているそうだ。だか

らLinuxのソフトは移植しやすいのだろう。実際、MacOSXのデスクトップはX - WindowsとゆーLinuxのデスクトップなのだという(そもそもLinuxは、Wind ows3.1とMS - DOSの様に、コマンドラインベースのOSに対してGuiを被せ ているものらしい)。

Linuxものとしては「Audacity」にしろ「Traverso」にしろ「Jokosher」にしろ、 クロスプラットフォームなのは普通。いずれWindowsにも移植されて当然かと思 って待っていた。調べてみると移植されたものは「MixBus」とゆー名称のものだ けで、150ドルの市販ソフトとなっていた。しかもかなりの機能は「CommingSo on」。これでは待ってもWin版は出ないな(と思ったら、作者自身が作り始めている。 夜なべ版と名乗ってカンパ求めている)。「Orion」とゆーソフトなどはこれをWin化 したか、とも疑えるけど。

そこでLinux本体導入の可能性から考えてみた。使えそうなハードなら簡単 に買えるだろうから。Ubuntuとゆー陣営にはマルチメディアのソフト使用に特 化した版(ディストリビュートというらしい)があった。ここには多くのDAWと共にA rdourも収録されている。インストールするならこれが良いだろう。しかしこのイン ストールディスクはDVDで配布されている。DVDドライブ付のハードを探した。 OS無しのものを選んでフルインストールしてみた。

そんな訳で使ってみたかったArdourを、正式に起動した。

Ardourは基本的には寄付ソフトだ。本家ホームページではダウンロードの過程で寄付金の入金を求められる。金額は自由なのだが1ドルでも入れなければ プラグインが使えないらしい。これは作者の時給なのだという。寄付された金額 に応じて開発に時間を割くそうだ。

Ardourの制作者はLinux用のオーディオマッパーを作成している人で、Ard ourもその実際の使用の為に作られているのだろう。このJackこそが ASIO に比 すべき低レイテンシーを実現するシステムなのだ。それを試したくてここまで来た 様なものだ。

Jackは、Ardour起動時に自動的に呼び込まれる。SessionControlのAudi oSetUpタブはUbuntu起動直後だけに現れる。項目は基本的にQjackctlの SetUpと同じもの。ここで設定をする。 ソフトウエア デバイス間の接続設定は、起動しているソフトに合わせて自動 で行われるらしい。おまけにゾンビのお祓いもして呉れるらしい。これは停止して も勝手に再起動する Pulseaudio の事を言うらしい。

Ardourを起動すると、最初にプロジェクトフォルダーの設定を求められる。これを決めれば、後はトラック画面が開く。

最初はマスターバスのみが表示されている。ここにトラックを追加して使う。この 辺りは「Podium」に似ている。トラックには「Tape」「Loop」のモードがある。Ta peとは録音を延々続けられるもので、Loopは小節単位で短く取り込むものらし い。録音やエディットをする度に、オーディオプールにデータが増えて行く点は 「ProTools」にアーキテクトが近い。アレンジ画面とミキサー画面がある。これは 後述する「EnergyXT」にも近い。

Inportはデータを読む毎にトラックが配置される状態と、最初に必要トラック 数を並べてから読み込む方法がある。前者の場合はトラックネームがファイル名 になる。「コピーを作る」のチェックは外しておかないと、起動ごとにプールに同じ ファイルを入れてしまう。

USBメモリとゆー物は、慣習的にFAT32でフォーマットされている。これにMa cOSやLinuxの側から対応しているので、Windowsからのデータの持ち込み には悩む必要はない。

次第に判った事;

最初のプロジェクトの設定でステレオになっている場合ここでトラックにモノを入れようとすると壊れる。一度Removeして再度遣り直しすれば、学習する。

録音はトラックの赤丸を押してマイクを活かす。

Option - Monitoringから「Ardour does monitoring」をチェック。これで入力 音がモニター出来る。モニターを活かして、レベルを調整。

トランスポートの赤丸で録音準備。 で録音開始(スペースが の代わりなの で、うっかり触らない様に)。しかしスカイプマイクで録音するのではこのシステム

の意味がない。やはりUSB機器で録音だろう。

USB Audio Interfaceの使用についてはかなりの設定が必要になるので、 この文末に別に書く。

全長のトラックを入れたら、MarkerのENDを末尾に置いておく。

Viewから拡大縮小を選べるが、このボタンは画面下部にもある。

Option - MiscOptionから「Stop Transport At Session End」にチェック。Tr ansportで「Auto Return」にチェックを入れると演奏の終わりで停まり、冒頭に 戻る(画面上部にボタンあり)。

ボリュームの自動化にはエンベロープとオートメーションがある。

先づ「骨と関節(これはかなり一般的)」のアイコンをONにする。

エンベロープの場合はこれでヴォリューム0.0のラインが現れるので、ここに を打ってそこから折ってゆく。

オートメーションの場合は「a(アーム)」ボタンを押して、トラック毎に付随するもう一つのトラックを表示する。

ミキサー画面を表示し、フェーダー下の「m(マニュアル)」を「Write」にして演奏を開始。曲中でフェーダーを動かすとそれが記録される。演奏を停止しすぐにボタンを「Play」に変える。

トラック画面の付随トラック中のエンベロープ線を編集する。余分な はShift + 右クリックで消せる。これにより演奏中にフェーダーが自動でレベル位置へ動 く。

次第に判った事;

レベル決めは最初にシンセなどのオケの塊を0.0にして周辺のトラックのレベ ルを決める。これを流して再生しマスタートラックのレッドゾーンのレベル最大値 を採る。この最大値にマイナスを付けて、マスタートラックのピークにする。

肝心の音質は、確かにWindows世界とは違う。Rhodesの高次倍音が出て いる。このソフト自体は民生用程度の仕様だが、音質を重視してこれでDAWす

る選択もあるだろう。しかし搭載エフェクトは貧弱。

掛けるとせっかくの音が痩せてしまう。対応として同じWAVを隣にもコピーし、 こちらをエフェクトで改変、原音と並べてミックスするのが正解かな。

各トラック毎にエフェクトを設定すると、かなり重くなる。重さはマウスの動きを抑 制する。どーも外部の小アプリを読み込んでいる挙動に見える。重いのもエフェ クト自体の仕様なのだろう。

SaveAsを選ぶとSnapShotの保存画面になる。

この場合は各種設定だけを別なパラメータで保存する。「別名で保存」は無いとゆー設計思想になっている。

ディフォルトでは画面の文字表示がかなり大きい。PreferenceのMiscでフォ ントサイズの変更が出来る。

トランスポートを押すとミキサー画面が背面になるのだけはどーにも不便。ミキ サーの背丈を下げてトランスポートが見える様にしたり・Ubuntu特有の複数画 面を使って隣に押し出してみたりとあれこれ試行。

Exportを終えると「成功おめでとう。そこでドネーションは如何」と誘いがある。 不便さえなければ、同意したいのだけどね。

ともかく良い音でミックスダウン出来たとは思うのだが、さてそこで、このファイル を他の環境で再生しても、同じ音はするのだろうか。

USB Audio Interface使用の生録音

JackはArdourに内包されて起動してる。最初の起動時はAudioSetUpタブ が表示される。Qjackctl単体立上げ時の設定は無関係。

Device のタブ; Driver は「ALSA」

Interface は「ALC262Analog」(機種ごとに固有)

Advanced のタブ; InputDevice は「USB Audio」

OutputDevice は ALC262Analog

基本的概念は、Ubuntuに対する音響処理インターフェイスがAlsaで、その

14

どーもトラックがあると

対応デバイスがUSBcodec。尚、Pulseaudioは停止せよと公式HPにアドバイ スがある。

Ardourは現在バージョン2だが、3がベータで公開されているという。そちらに はMIDIシーケンス機能もあり、このバージョンからは本格的に統合型DAWソフ トとなるのだろう。

何と発音するのかについては「A dur」だろうとゆー鋭い指摘がある。英単語と しては「情熱」の意味で「あ~だ」と発音するのだが、これはむしろロマン語圏の 人に「HardWare」を発音させたと見るのはどーだろーか。

「Energy XT」はベリンガーのデジタルミキサーのバンドルソフトである。但しCD - ROMなどで供給はされず、マニュアルにダウンロードの案内がある。ソフト本 体は全て同じもので、キィによって機能の制限が変わるものらしい。数年前に入 手してインストールもしてあったのだが、どうも使い勝手が悪く、試す事もせずに 来た。それを今回、じっくりいぢってみた。

とゆーのもこれまでシェアで来たこのソフトにもフリー版が登場したのだ。これは 「Core」バージョンと名付けられている。

このバージョンで立ち上げた場合の制限は、トラックが6まで。この数の中でオ ーディオとmidiを案分する事になる。newで立ち上げるとこのオーディオとmidi を1トラックづつ用意した状態になる。勿論、簡単に削除も追加も出来る。

上部ツールバーに、ファイル名が表示される。ここをクリックしLOADするプロジェクトを選べる。その脇の時間表示は小節数と時間を切替えられる。その脇に 小さなステレオインジケーターがあるが、意味は無い。データエンドで停止する 方法はまだ発見されていない。

画面表示はアレンジ画面・ミキサー画面・モジュール画面の3つを切り替える。 このままでは同時には表示できない。子ウィンドウを非全画面にし、バーを右クリ ックして Dock から Un-Dock にする。

トラックはオーディオと MIDI が共存できる。New で立ち上げるとこのオーディオ と MIDI を1トラックづつ用意した状態になる。 勿論、 簡単に追加も出来る。

追加は、アレンジ画面のリスト部分で右クリックし、オーディオかインストゥルメントを選ぶ。このリスト部分をダブルクリックすると録音可能な状態になる。この時に、リスト部分上部のループボタンを解除してストレート状態にしておく必要がある。後はツールバーのトランスポートから録音ボタンを押すだけで良い。

アレンジ画面中では1でループ開始点、2で終了点にカーソルが移動する。

録音データは、プログラムフォルダ中にプロジェクトフォルダが生成され、そこ に収まる。これをd:などに設定する事は出来ない。EnergyXTはポータブルソ フトという売りなので、プログラムフォルダ自体をd:に置く方が良いのかも知れな い。録音後のデータは、zoom(左右の)で画面サイズを縮小表示できる。

既存 WAV の利用は、ブラウザーからフォルダを辿って任意の WAV を掴み、ド ラッグでトラックに落とす。 波形ファイルは持たず、LOAD 毎に描くらしい。

アレンジ画面各トラックの下向き矢印で、エンベロープ表示トラックが出現する。 選択の後、「骨と関節」アイコンで専用トラックを表示。「三」アイコンで波形上に レイヤー出来るが、波形が薄くなってしまい実用的ではない。

ダブルクリックでノードを描く。一度再生すると左カラム中にレベル数値が表記 され縦定規に位置が表示される。これに引き合わせるしかない。次のノードを描 くと、その間にポイントが付加される。これをいぢると2点間の線が湾曲する。す なわちベクター系グラフィックソフトの要領。

最初に冒頭で音量を決め、次にラストにノードを打って平衡を保つ。その後、 中間にノードを打って上下動を追加してゆくしかないだろう。前のノードをポイン トして橙色にすると、次のノードが打てる。

フェーダーには目盛は無い。数値は表記されるが、直接編集出来ない。まったく目分量でノブを置くしかない。フェーダーのポジションをノードに受け渡す方法が無い。なので上記の様にアレンジ画面で、エンベロープを優先して描く方が効率的だが、なんだか本末転倒。何の為にミキサーを動かすのか。

ミキサーの各トラックの上段にブラウザからエフェクトを放り込むと、センドエフェ クトのトラックが出現する。全てのトラックに送りレベルの数値が表記される。下

段は選択したトラックのみのエフェクト。

マスターフェーダーやエフェクトセンドのエンベロープは存在しない。あまり実 用的とも言えず。

エクスポートからオフラインミックス出来る。範囲を選ぶ事もできる。

「trakAxPC」は、Windows Movie Maker をマルチトラックにしたアーキテクチャ。 スコットランド産とゆー情報もある。トラック数の上限は不明。

ループベースのシーケンサーに、動画も同様に貼り込める様に拡張し、MA ソフトとして完成させたものか。その為、WAVを貼り込むと自動的に BPM120 に伸張される。この伸張を避けるには、アレンジ画面の各トラックの左カラム、太鼓のアイコンを Off にしておく。

MTR 用途としたい処だが、トラックとタイムライン位置を指定して録音出来ない。 録音ボタンは再生と連動しない。(Videocast や Podcast 用途の素材と公式 HP にある。録音後は「ブラウザ上で貼付け準備が出来ている」という)

天井メニューRecordings で録音 + 録画一括操作のタブが出る。

ここで No Audio/No Video のスイッチングが出来る。録音・録画データの詳細 設定はマイクや機材のアイコンから。

録音・録画データはディフォルトでいったん

MyDocuments¥HighAndes¥trakAxPC¥Media¥Recordings

に保存される。このフォルダも指定可能。これを貼り直す。放り込めばトラックが 生成される。貼り込んだ録画データは動画と音声にトラック分けされる。その用 途には適してるかも。

設置済みのトラックに貼るには、トラックを選択して を置く。 は上段左端の 丸ノブと隣の数字を上下左右に撫でると動く。上段右端の箱上矢アイコンで読 み込み。 の少し前から貼り付く。この設定はSkipBackと呼ばれ、Optionからミ リ秒で設定出来る。確かアシダイズデータのループ用途には必要な機能だった 様な。

ファイル名がトラック名になる。書き換えは出来ない。MONO でも Stereo に展

開される。切断は波形上で右クリック「SplitSegment」、その発想は無かったわぁ。 このエレメントは開始・終端のエンベロープが描ける。

左カラムに PAN と Vol のノブ。マスターのノブは天井。 音量は双方とも 200%まで上げられる。 Vol と PAN のエンベロープは左カラムの小さなアイコンから。

音声トラックを右クリックで様々な処理が出来る。

エフェクトは DirectX Plugin。トラック毎にレイヤー表示される。懸かりを範囲指 定しレイヤー上でエンベロープを描く。ひとつのトラック上でエフェクトを複数切り 替えられるのが特徴か。

LOOP 設定は始点・終点を定規のメニューから決める。再生は設定した始点から始まり、終点で停止する。Export はこの LOOP 範囲を書き出す。トラックを 拾う必要はない。内部でレンダリングするので結構速い。

オーディオドライバは Windows 標準に決め打ち。 ASIO などに出来ない。 いかにも Windows+DirectX な音。

セッション状態のまま終了すると、その状態は次回の起動時に保持されている。 これを回避する設定は無い。

結局、演奏に歌を重ねるといった多重録音には不向き。他のソフトで録音した データの、Remixの為のDAWとしてならば(LUNAやKriatalより)優秀ということ か。

世の中には「Samplitude10se」のフリー版があると聞く。画面を見るとこれも Ardourの様に気真面目なデザイン。Music Makerと違ってFirebirdデータベ ースを使用しない分、軽いという。MIDI機能は同程度だとかで「おまけ程度」と の評価が多い。MIDIシーケンサーとはそれ自体、プログラミングとして負担の 多い仕事なのだろーか。

4

永年使って来たバンドのチューナーの、ACアダプターがついに断線しかけた。

近隣のリサイクルショップで見てきたが、センターマイナスなのが特殊でなかなか 見つからない。コネクタの半田付を換えれば良いのだが、出来れば出来合いの 物が欲しかった。こんな物は秋葉原に行けば簡単に見つかると思っていたが、 なかなか時間が出来なかった。

入稿の日に、ようやくその時間が出来て、秋葉原に回った。物は簡単に見つかった。その帰り、SDカードなどのメモリを扱っている店がどーも気になって、わざわざZ字に路を辿って寄ってみた。その店頭のSDカードを積んだカートに、なんと「MusicMakerLE」の箱が置いてあった。何故ここに。

シュリンクもそのままの未開封品、3980円。即買った。「Music Maker」はまだ日本発売される前のバージョン12「Basic」をインストールしてみた事があった。 そのGUIの良さに関心したものだった。ASIO 代わりの独自カーネルドライバー も付いていた。しかしMIDIデータに関しては全ての機能を削除してあって、様 子も判らなかった。Vaioは不具の子でマザーボードは2回交換した。なので、幾度かリカバリしていて、その折に消えていた。

しかし気になるソフトだったので、その後の様子は見ていた。やがて日本のメー カーによってローカライズされ発売された。しかしそれは萌系のキャラをつけ加え て「ミク」人気に便乗した商品へと発展してしまった。そのメーカーのローカライズ した「LE」版だった。「Basic」の印象が良かったのでさっそくFMVにインストー ルしてみた。

「LE」はMIDI機能を潔く全てカットしたものだった。オーディオ機能は全てあ り、それは見事なMTRソフトだった。意外だったのは動画編集もかなり凝ってい るとゆー事だった。トラックは動画データも同様に扱える。つまりマルチトラックで、 重ね合わせる事も出来るのだ。そちらのエフェクトも充実している。その上、CD 焼き機能も持っている。

充分な機能なのだが、肝心なGUIのうちミキサー画面の色が気に入らない。 なんでこんな玩具っぽくしてしまったのだろう。そこで思い着いてVaioにまた「B asic」をインストールしてみた。そこからミキサー画面のbmpファイルを貰った。 更にアドインのシンセを貰った。デモソングも持って来てみたが、容量がデカい わりに禄な曲でもない。と、まぁ勝手なカスタマイズ。 MIDI機能は失われていたが「Basic」もMTRとしてならば文句の無いソフトだった。今では「18」までバージョンが進んだが、フリーにしたのはこの「12」だけだ。 やはり後発商品として宣伝の為にこーゆーフリー版が有用だったのだろうと思う。 特に未発売だった日本に於いて。

「MAGIX」は「メディアプール」とゆーエクスプローラ機能の為に「Firebird」と ゆーデータベースソフトを同時にインストールしている。「Music Maker」本体の アンインストールでは、こちらを消さない。しかもこのデータベースソフトは常時起 動していて、アンインストール出来ないのだ。その事を知るまでに時間を要した。 「Music Maker」をちょっと検索していたら、本社サイトのバージョン14のURL を見つけた。これをダウンロードした。再び三度 Vaio にインストールした。「14」 は「12」の次のバージョンだが、縁起を担いで「13」の数字をスキップしている。

メーカーは信用出来るので本社にレジストして、このアクティベーションコードを 入手した。おまけで本社のサイトで500メガまでのオンラインストレージ権と10ユ ーロのクーポンも貰えた。どーでもいーけど。

「14」のGUIは「12」に近い。ミキサー画面などは全く同じだった。シンセは一 つだけ。デモ曲は3曲だが、ひとつは「LE」と同じだった。まぁたいした曲ではな いが。

これでやっとMIDI機能を見る事ができた。インポートしたMIDIは1トラックに 全て入ってしまう。トラックをクリックするとピアノロールが表示される。全音域の 全トラックが全画面「オニオンスライス表示」になっている(これはSamplitudeも 同じらしい)。MIDIデータをトラックごとに分割する「達郎方式」が必要で、その 為に有志によるフリーソフトがある。

読込み時に本体設定のテンポを取るか・MIDIデータ内のテンポを取るかを選 択出来る。本体設定のテンポで操作し、アドインの音源で鳴らすのが、通常の 使い方なのだろーな。

先進技術としては、一つのトラックでオーディオサンプルとMIDIデータを連続 して並べられる。これは日本人のシェアウェア「Musique」にしか無かった機能

試しに「達郎方式」データを作ってSMFをトラック毎に入れてみた。不思議な 事にテンポが違う。テンポの数字は本体・データ内とも同じなので分解能が違っ たとゆー事か。仕方なく耳で調整し、元のテンポと合わせた。その各トラックを、 各々WAV録音してみた。これはかなりスムースに出来た。

けれどこのオーディオデータには、何かの時間設定が付随している。つまりア シダイズされているとゆー事か。MIDIのテンポ120で生成したデータが119.9 8とかの数値になっている。無理矢理合わせた結果か。

このデータ群を基に、多重録音を連ねてみた。この録音データはHDPとゆー 拡張子の独自形式らしい。テイクは本体設定のテンポラリフォルダに、1001と か適当な数字付名で残されて行く。

プロジェクトファイルを保存しない場合には、本体終了と同時にこのテンポラリ ファイルも消える。このテイクを明示的に残したい場合には、ファイルをコピーし ておく必要がある。起動しなおして、基のトラックに改めてこれを貼り直す。何か 手順を誤ってますか。

このソフトの敷居の低さのひとつは、作業の最初にプロジェクトフォルダを作る 必要が無いことなのだが、結果としてテンポラリフォルダ内にあらゆるオーディオ データが溜まってしまう。これはやはり作業開始時に専用フォルダを作り、設定 画面からそのフォルダをテンポラリフォルダに指定してやった方が良いみたい。 まるで手作業ですが。

オーディオ再生はステレオ7トラックで、時々転ぶ。バッファの数値を倍にして みたり、オーディオコマンダーを停止したりしたが、好転しない。スカイプマイクで 生録音する分にはレイテンシは少ない。しかし多重録音時にも再生は頻繁に転 ぶ、どころか再生トラックは停止したまま録音だけになったり。転んでばかりいて は、生演奏は合わせられない。やはりコンセプトは、サンプルのモザイク敷詰め で、全長1テイクで録るとゆー発想のソフトではないのだな。この辺りがスペック の限界らしい。

どーもトラックがあると

最も気になっていたヴォリュームエンベロープは、付属するPDFマニュアルの 表記が間違っていた。マニュアルではいかにもクレヨンで描いた様なカーブにな っていた。しかし実際にはそれは小さなが無数に重なっている状態だった。セ ンターラインを「パス描き矢印」で注意深〈クリックして、このをひとつづつ出さ なければならない。しかもを出したら、これは「矢印カーソル」に持ち換えて移 動させなければならない。これがかなり難しい。つい沢山のが出てクレヨン化 している。

このエンベロープを丁寧に描き込む程に、読み込み時に待たされる。このトラックは名称表示にVolumeと書かれる。あるいはヴォリューム調節したテンポラリ ーファイルを生成して、それをトラックに置いているのか。

結局の処、エンベロープもエフェクトセンドもパンも、画面上の手加減でしかない。数値で表現出来るのはフェーダーのヴォリュームだけだ。しかしエンベロー プを描くと、フェーダーは無視される。上記のアシダイズと共に、WAVを他のソ フトに持って行くのには、都合が悪い。

DAWで多重録音をし慣れて来ると、各々のトラックのWAVデータはひとつづつきちんと無音化やフェードやノーマライズをして整えておく様になった。すると外部の編集ソフトに連携しているソフトの方が便利だとゆー事になる。MixCraftなどでは、連携可能なWAVエディターを添えて使っている。その点でもMusicMakerは、不満がある。

Smpletude直系だとゆーのにこれは、WAV エディターを持たない。結局は録 ったままのデータをトラックに置いて、ヴォリュームエンベロープで調整するしか ない。そこがどーにも喰い足りない。

などとあれこれ本格的な使い方を試みていると、拡大縮小で画面表示が異常 になったりするのは常態。上書き保存を繰り返していたら、ボリュームエンベロー プのデータが異常になった。

まだバグがある。毎年ヴァージョンを上げるソフトだが、それはクラックを避ける 為だと思っていた。しかし実際には改良を継続しているとゆー事なのだ。

22

どーもトラックがあると

そんな処までチェックして、深夜にまた起動しようとしたらもう期限が切れてしまった。nagを閉じるとソフトも終わる。INIファイルをいぢっていて何処かのテーブルを壊したらしい。日限を過ぎるとフラグが立つのだな。どーにか復帰させよーと更にいぢったが、どーにもならず仕方無くアンインストールした。もう慣れたものである。

正式に発行された30日間のコードも、本体インストールから日時を措くと使え なくなるそーだ。どーも本社発行のアクティベーションコードには日付も入ってい るらしい。だからアングラサイトで晒されているシリアルは使えなくなるのだ。これ らを使う為には、コードが発行された年次に時計をワープさせる必要がありそう だ。

しかしどーして「Music Maker」は継続使用できない運命なのか。

Vaioをロールバック。

などとごちゃごちゃやっているうちに、何と「StudioOne」のフリー版が公開された。確かに Kristal の開発者は次期ソフトもフリー版を用意するとは書いていた。しかし「StudioOne」が発表されてみるとあまりに高機能なので、これはフリー版は無いだろーと思っていた。しかし開発者は約束を守って呉れたのね。善い行いをしていると良いごほうびがあるのね。

5

取りあえずこのオフ期は、PCベースの多重録音を中心にするぞ、と思い準備 にPayPalのアカウントを取得した。まぁ100ドルとか100ユーロ程度で何か、良 く出来たソフトを、と思って随分探した。今まではスルーしていたSharewareに 目を向けた訳だが、視点が代わればまた幾つか見つかるもので。

しかしそーいったダウンロードサイトには必ず「n-Track Studio」がある。この 熱心な宣伝ぶりには感心してしまう。サイトが選んで載せているものとしては「Re aper」が目立つ。こちらはむしろ、ソフトの印象が良いのだろうな。新参のソフト では[Metro」とゆーのもスジが良さそうだ。

23

どーもトラックがあると

予算を遥かに越えた250ドルとか300ドルのソフトならば、上記の「MixBus」とか「Orion Pro」とかもある。「SAW pro」は更に一桁高い。これなど最古参ゆえに、昔の気位が残っているのだろうな。しかし大方のSharewareは、剰り開発の程度が高くない。これならばフリーの方がかなりマシなのがある。

SAWstudio操作法

起動したら先づ天井メニューのOptionから、AudioHardwareSetUpをする。

天井メニューのFileからOpenSoundFileAndCreateRegionでWAVを選 択するとFullView・SoundView・RegionViewに波形が展開。

Region Viewの「ADDtoMT」ボタンで波形がMultitrack Viewに入り・Seq uence Viewにも入る。

Multitrack Viewで「波」のボタンを押すと波形表示。ZM INで拡大表示、 ZM OUTで縮小表示。「数字」を掴むと、トラックごとの入れ替えが出来る。

フェーダーアイコンを押すと1トラックだけのフェーダーが出る。演奏中に操作 するとそのままエンベロープが書き込まれる。Playするとその通りにフェーダー が動く(Multitrack Viewのウインドウをアクティブにする事)。

範囲の開始点設定はCtrl+Bをクリック。すると波形の色が変わる。画面下の 定規のクリックでマーキング。「B」ボタンが活きる。

範囲の終了点設定はCtrl+Eをクリック。すると波形の色が変わる。画面下の 定規のクリックでマーキング。「E」ボタンが活きる。

こーやって世界を深く探っていると廃盤ソフトにも行き当たる。「Oscilla Station」などは、独自の深化を遂げた末に、開発チームが喧嘩別れしてしまったのだろう。

これは実に奇妙な名前のDAWだ。しかしこのソフト、当初はDeltaSPというもっと可笑しな名前だった。当然DSP(デジタル・サウンド・プロセッシング)の駄

洒落ですね。DeltaSPは複数のVSTインストゥルメントとVSTエフェクトから成り、 その基幹としてMIDIシーケンサーとAudioレコーダーを加えたパッケージだっ た。

そこから発展したのが本ソフトOscilla Stationとなる。こちらはMIDIシーケンサーとAudioレコーダーを一体化してDAWソフトに組み上げた。しかし本ソフト、開発元のRocktave(ロック・オクターブですね)が解散してしまったので、ここで開発は停止した。

開発チームはその後再び分化し、MIDIシーケンサー部分のソースコードだけ が何故かオープンソース化された。こちらはMacaw(マカオ;賭博場のイメージ かな)という名で、開発が続けられている。

ー連の名称が奇妙なセンスである様に、画面表示にも独特のセンスが継承されている。一時代前の流行の様に立体感は付けず、基本的には寒色で統一。 インジケータなどには輪郭線を付けない。

起動時にはMIDIのインプットを確認するので、本ソフトより先にMIDI機器の 接続をしておく。MIDIの使用をしない場合は、ここから入る設定画面で「Input を確認しない」をチェック。

とまぁアレンジ画面までは行き着いたが、WAVやMIDIをインポートしようとして、 プール画面から抜け出せない。難し過ぎる。

などとPC内でデータを移動させていたら、VSTエフェクトを集めたフォルダー を見つけた。一体何処からダウンロードしたのだったか。もはや何の手掛りもな い。調べてみると、このエフェクト群は作者ページもNoLongerになっているの だが、何故かMixcraftにまだ同梱されているのだという。そーいえば Ver.1をイ ンストールしたことがある。その後、これはWavosaurで使った様な記憶がある。 そのままDAW用のPCへ移し、各々のソフトからリンクさせておいた。

「Folk Studio」はOnyxとか JasmineMusicTech とか名乗る開発者のDAW。 ベータのままNoLonger。あえてインストールしてみたら、ベータの割にかなり作 り込まれていて驚いた。これも色彩に透明感がないのが特徴か。

アーキテクトとしては、あらゆるエンベロープをトラックにレイヤー表記するとゆ

ーものだった。それゆえ最も重いソフトである。プチノイズが出易い。

これを飼い馴らすのにはちょっと頭を使った。Windowsのレジストリで、L2キャッシュの値を直接設定するという方法が一番効いた。これをディフォルトの0のままにしておくと、仮想メモリを優先して使う為、HDDのアクセス動作がもろに影響する。

起動時にCランタイム(Vcpvcr71.dll)が無いと言われ困惑したが、それさえ調 達できれば問題なく起動出来た。起動時に毎回サンプルレートだけ設定。各ト ラックの青いラッパのアイコンはディフォルトで点灯するので、作業の始めには先 づこれを消すこと。WindowsのRAMもクリアしておくと幸いなるかな。

けれど起動時にVSTをチェックするらしく、相性の悪いのが居ると起動自体が 出来なくなってしまう気分屋さん。その場合は対象VSTフォルダーを一時、別 名化する。すると起動できるので、VSTフォルダーの指定を削除。

まぁVSTはシステムも巻き込み易いのでそんなもん。エフェクトは選択トラック 毎に、左ペインが切り替わって表示。ここに右クリックで追加出来る。複数重ね てラック化が当然らしい。これが右ペインと連動、各パラメータを表示する。

エフェクト戻りの On/Off はひと纏めにして天井のアイコン。各トラックのボタン でバイパスも可能。

エンベロープを描くには2段階の手順。右ペイン AudioControllers で をクリ ックし 表記に代えると、上段 Enabled に表示される。目アイコンでトラックに表 示。ペンアイコンで書き込む・消しゴムアイコンで消す。カープ型をいろいろ選べ るのが特徴的。この段をDeleteするとトラックのエンベロープも消去される。

同様に下段のVSTエフェクトも、全ての設定をエンベロープ化出来る仕様らし く。とわ言え、設定は各社違うだろーから、そこに無理があったらしい。

Input はマルチ設定できるが、Output はステレオ1系統。基本はオンボードの サウンドドライバ送り。しかし本ソフトにはバッファー値設定などが無い。

ASIOが断片化してぶつぶつプチノイズになる。この場合は、一度他のASIO

に切り替え、OKしてすぐに戻す。ASIO DirectX FullDuplex Driver は相性出る、 と自社ヘルプにもある。安定しないのは、DirectX側の仕様らしい。

各トラック左欄のスピーカーアイコンはモニター。切れば負荷はかなり軽くなる。 その左の時計アイコンはトラックのレイテンシー調整。

モノラルのWAV は MONO トラックを作って置く方が負荷は軽い。トラックに BUS を作って Output 欄から送れるのだが、原音から2分岐ではない。これわエ フェクト用途ではなく複数トラックを纏める為らしい。

エフェクト掛けたいトラックは同じWAVを2本立ち上げ、一方をBUS送りにするしかない。これなら送りレベルを自由に調整出来る。

Masterトラックの表示や、Controlトラック非表示は最上段定規横の ボタンから。この辺りいぢってるとフリーズ。同梱デモ曲も落ちる。ここいらにバグ在りか。

下段ペインにはMixerもちゃんとあるが、並びは固定。オートメーションは利か ない。青アイコンは LR を切り離す。Mixerをフローティング出来ないのは残念、 空欄が無駄。この辺りの造りからして作者 Arexはこの後 Reaperに移籍したか。

保存すると各パーツをフォルダーに納め、その外にプロジェクトファイルを置く。 Templateフォルダーをコピー/リネームしてその中から始めた方が良いかも。外 から持ち込んだWAVは全て配下のAudioフォルダーにコピーされる。

レンダリングは内部処理で結構早い。

SADiE はプロ仕様のハードディスク・レコーディングのシステム。それに専用の コントロールソフトが付属していた。まぁParisみたいなものだ。こちらはオタリが 唯一、輸入販売していたが、どれ程の数が導入されていたのだろう。King Records にはあったらしいが。

そのハードウェアが廃番になったらしい。メーカーはこの付属ソフトを専用ハー ド無しで、WDM と ASIO で使える仕様にしてフリーソフトとして公開した。Give Away とゆー想いかな。

どーもトラックがあると

そんな訳で「買う」意思はあるのに、買うに値するソフトが見つからず、相変わらずフリー化されたWarezにばかり行き当たっている。

QY10の音が小さくなったかなと思ったのは去年辺り。コンテナーボックスは地震で落ちて蓋が割れた。しかしその犠牲のおかげで、中身は無事だと思っていた。少々ドラムの音が聞こえ難いとは思ったが、それでもなんとか制作シーズンを了えた。

ところが震災2年目、作業を始めようとした処で左chが聴こえ辛い事にまた気付いた。昨年も聴こえ難いとは思っていたが、これ程では無かった。左右のイヤホンを取り換えたりと色々試しているうちに、ぢぶん自身の耳の変調にも気付いてしまった。左が八イ落ちしている。QY10の出力が小さい事はあるのだが、その小さい音になると、カナモノの音が聞き取れないのだ。

それが春以来の密かな悩みだった。QY10の蓋を開いて基板を見たりもした が、見て判る様な故障もない。ライン出力もフォーンも同じバランスだから、オペ アンプのチップの問題なのだろう。やはりこれは18年来の消耗と言うしかない。 実にこれで200曲も作って来たのだ。

さて、そこで今後はどーすべきか、色々と悩んだ。買い置いてあるQY700に 移行すべきか、それとも新曲制作までもPCベースにすべきか。700は剰りに大 きく、これまでの様に机(こたつ)の上では使えない。PCベースのMIDI制作は 数年来試して来て、手順も慣れてはいるのだが、やはり打ち込みに時間が掛っ てしまう。何よりドラムセットのハイハットワークのヴァリエーションが足りない。

やはりQY10をもう一台入手すべきか。音の問題ばかりかQY10は、実は老眼の目にとって1行液晶画面も鬼門になっていた。それでもまた同じ物を使うか。 それならQY8か20か、22か……。悩んでいても答は見つからない。Yahooの 出物に手を出してみた。2k円なのだ、オトナ買いだ。

届いた商品は「元函付」で、これによって発売当初のパッケージを初めて見る 事が出来た。VHSのケースそのもののケースをやっと入手した。かつて用賀のリ サイクルショップで最初にこれを見た時、確かVHSのケースの中に飾られてい

たのだ。しかし当時はその洒落たパッケージを知らず、本体と冊子だけを受け 取って来てしまったのだ。

さてこの落札商品には、酷い液漏れの跡があった。この程度上等ぢゃん、がジャンクの掟。構わず分解した。このバージョンは、函体の裏側全体にフルサイズの銅版を敷いてあった。それが液漏れの為に見事に緑青を吹いてて、アブストラクトの絵の様だ。ノイズ対策なのだろ。当家のものには全く無いので、外しても構わないだろーが。

これから基板を頂いて当家のものへ換装した。一応まだ内蔵電池は生きてい るらしい。データのメモリ状態については、もう数カ月様子を見るとしよう。元の音 量に戻ったので、指し中っての悩みは解消されたと思う。問題無ければこれでま た20年活かすか。

ウェブで分解情報を探していたら、QY10のハイハットを誉めている人がいた。 同じ耳を持っておいでだ。ゴム鍵盤の接点は消しゴムで汚れを落とせとある。そ の通りにしてみた。ついでにユーティリティソフトを探してみた。QY10はかなりの ヒット商品なので、データ保存のソフトならばあるのではないか、と。そーして見 つけたのはKorgのユーティリティだった。バルク転送の送受信が出来るという。 御社の製品と同じ名前のフリーソフトを発表したりして、ご迷惑お掛けしてます のに、すいません。これで「日曜音楽」のRS - MIDIケーブルで繋げばどーに かなるか。

いまやウォークマンは廃盤商品となり、ANDOの安物だけが残っている。そん な中でポターブルカセットプレーヤー型の新商品が出た。USB接続でPCに音 を渡せるのが新しい。当初は5000円代だった。そのうち、と思っているうちにな んとバルクが秋葉原に出回る様になった。

するとどーした事か、最初のIONとゆーメーカー以外からも続々、パッケージ 商品が出て来た。既に5~6社になっている。新聞の通販欄にさえあるぞ。そん な訳で値崩れしたパッケージ商品をひとつ、買っておいた。

カセットの出し入れをする裏蓋が横に開く。おそらくはアナログカメラを意識し たデザインなのだろうな。蓋を開いたままで何等問題なく動く。その方がテープ 残量を目視できる。

どーもトラックがあると

しかしこれはかなり部止まりの悪い製品らしい。初期不良の報告は山程ある。 その中でしっかりと報告されているのはスペックの嘘。ヘッドホン端子はステレオ なのだが、なんとUSB出力はモノラルなのだという。そんな製品をこんなに沢山 の会社が群がってOEMしてて大丈夫なのか。(てなこと、藤本健氏のプログに書い たら、ご本人から「試したらステレオでした」とお返事。バージョンによって違うのか)

本製品はUSBのバスパワーで駆動出来る。しかしPCからのUSBの電圧の方 が変動があるらしく、ワウフラッターが出るという。そんな場合には電池を併用し た方が良いらしい。

一番良い使用法は、USBはAC電源アダプタでパワーディストリビューターとし、ヘッドホン端子からオーディオインターフェイスを用いてPCに録音する事だという。それぢゃ何の利便性もない。何の事やら。

電池式のカセットプレーヤーがひとつ手に入ったと思えば良いのか。

#### あとがき

という訳で、またトラック画面やフェーダー画面のあるソフトをいぢっている。見知らぬソフトを手にして、あれこれと機能を探るのはこれまた実に楽しい時間なのだ。

それにしても、夕方の天気予報で表示される紫外線情報が、気になる。横に 伸びるセルに陰影が付けてあって何だかマルチトラックみたいだ。それより首相 官邸のデザインがMTRぽいぞ。これは何かのMTRのデザインに使ってみたい ものだ、などと言ってるうちに本当にMTRを自作してしまった。

#### どーもトラックがあると 書肆参月堂;編集発行 2025年6月13日伍版